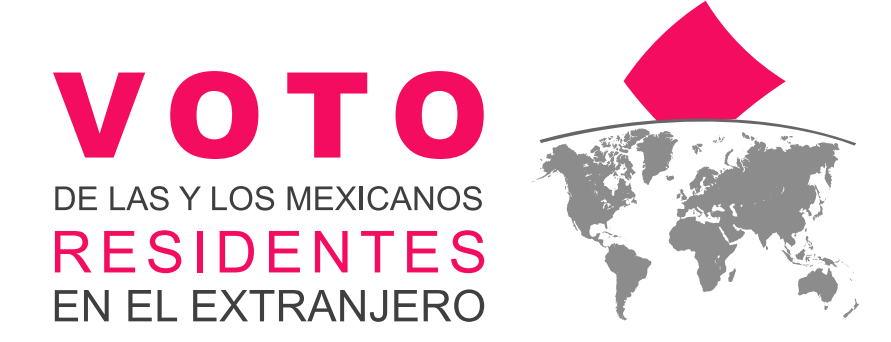

### MANUAL DEL SISTEMA DE VOTO ELECTRÓNICO POR INTERNET PARA LAS Y LOS MEXICANOS RESIDENTES EN EL EXTRANJERO

DONDE

Marzo 2021

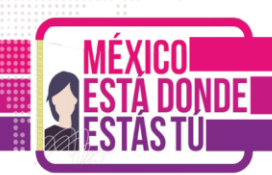

#### CONTENIDO

| 1. Objetivos                                                        | 3    |
|---------------------------------------------------------------------|------|
| 2. Navegadores                                                      | 4    |
| 3. ¿Cómo se realiza el registro en el SIVEI?                        | 5    |
| 3.1 Registro mediante mensaje SMS                                   | 6    |
| 3.2 Registro mediante código QR                                     | 8    |
| 4. ¿Cómo se ingresa al SIVEI?                                       | . 12 |
| 5. ¿Cómo se emite el voto desde el SIVEI?                           | . 15 |
| 5.1 Elige la elección en la que emitirás tu voto                    | . 16 |
| 5.2 Conoce la boleta electoral electrónica                          | . 17 |
| 5.3 Selecciona una opción válida de la boleta electoral electrónica | . 17 |
| 6. Planifica tu voto                                                | . 22 |
| 7. ¿Cómo verificar tu recibo de voto?                               | . 24 |

Página 2 de 26

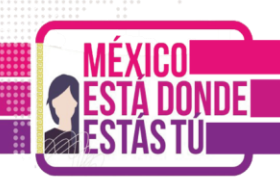

#### 1. Objetivos

Describir a la ciudadanía mexicana residente en el extranjero que opte por ejercer su derecho al voto a través de medios electrónicos, de manera simple y clara los pasos necesarios para realizar el procedimiento de **autenticación**, **emisión de voto** y **verificación del voto emitido** dentro del **Sistema de Voto Electrónico por Internet para las y los Mexicanos Residentes en el Extranjero del Instituto Nacional Electoral para los Procesos Electorales Locales 2020-2021** (SIVEI).

Brindar certeza de los derechos y obligaciones de la participación de las y los ciudadanos en las elecciones de acuerdo con el artículo 7, párrafo 1 y 2, de la Ley General de Instituciones y Procedimientos Electorales (LGIPE), el cual menciona lo siguiente:

- Votar en las elecciones constituye un derecho y una obligación que se ejerce para integrar órganos del Estado de elección popular. También es derecho de las y los Ciudadanos y obligación para los partidos políticos la igualdad de oportunidades y la paridad entre hombres y mujeres para tener acceso a cargos de elección popular.
- 2. El voto es universal, libre, secreto, directo, personal e intransferible. Quedan prohibidos los actos que generen presión o coacción a los electores.

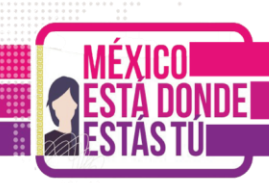

#### 2. Navegadores

El acceso al Sistema de Voto Electrónico por Internet (SIVEI), puede realizarse a través de los siguientes navegadores, en su versión actualizada:

- Microsoft Edge
- Firefox
- Safari
- Chrome

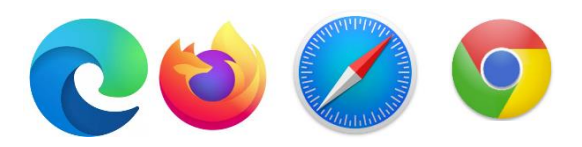

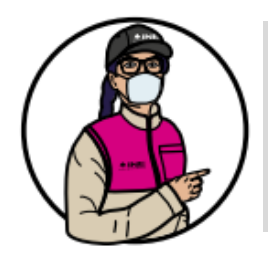

Importante: Por motivos de seguridad no podrás ingresar al Sistema con internet Explorer.

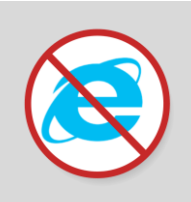

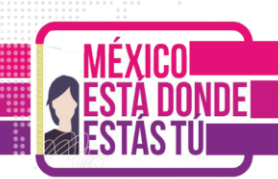

#### 3. ¿Cómo se realiza el registro en el SIVEI?

Una vez que te registres por internet en la Lista Nominal de Electores Residentes en el Extranjero (LNERE) y, habiendo elegido la modalidad electrónica por Internet para emitir tu voto, recibirás un correo electrónico con el asunto "Cuenta de acceso al Sistema de Voto Electrónico por Internet".

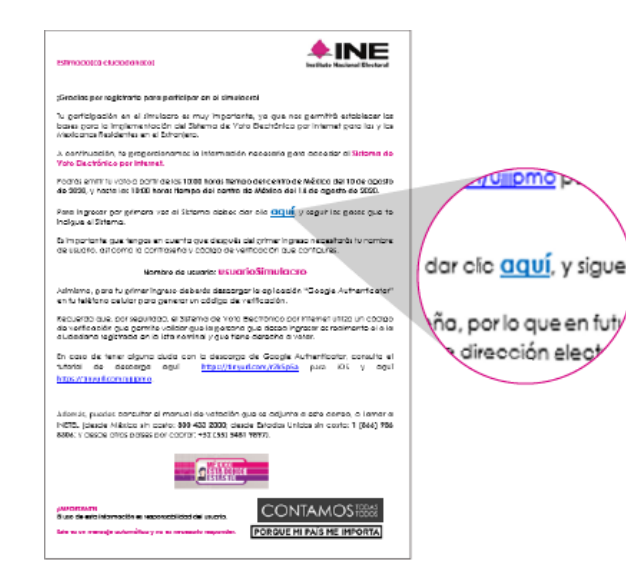

El correo contiene **un enlace para el primer acceso** al SIVEI, identificado con el texto "dar clic <u>aquí</u>".

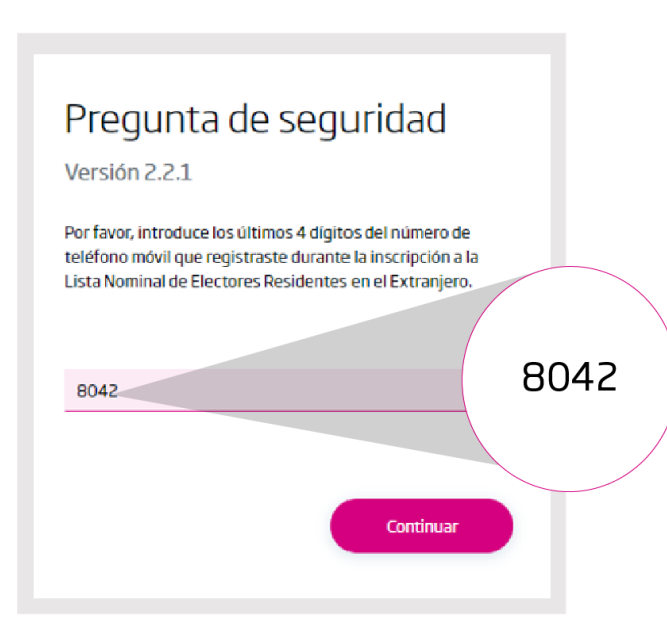

Para tu **seguridad**, una vez que des clic en la liga de acceso el SIVEI **te presentará una pregunta**.

Para responder deberás ingresar los **últimos 4 dígitos del número celular que proporcionaste** al momento de registrarte ante el INE.

Una vez que ingreses los 4 dígitos en el recuadro, presiona el botón "**Continuar**".

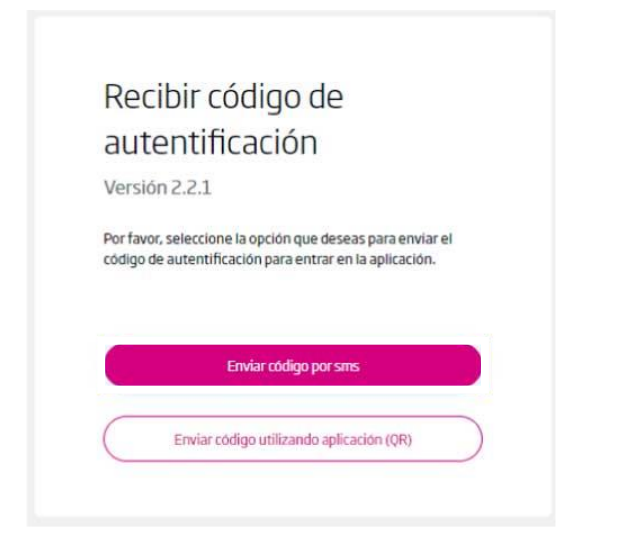

Adicionalmente debes obtener tu código de verificación, para lo cual deberás **elegir entre obtenerlo a través de un mensaje SMS** que se enviará al teléfono celular que proporcionaste al momento de registrarte ante el INE.

#### 3.1 Registro mediante mensaje SMS

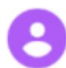

Su codigo de verificacion es: 375078

Si eliges obtener tu código de verificación por **mensaje SMS**, recibirás un mensaje al teléfono celular que proporcionaste al momento de registrarte ante el INE.

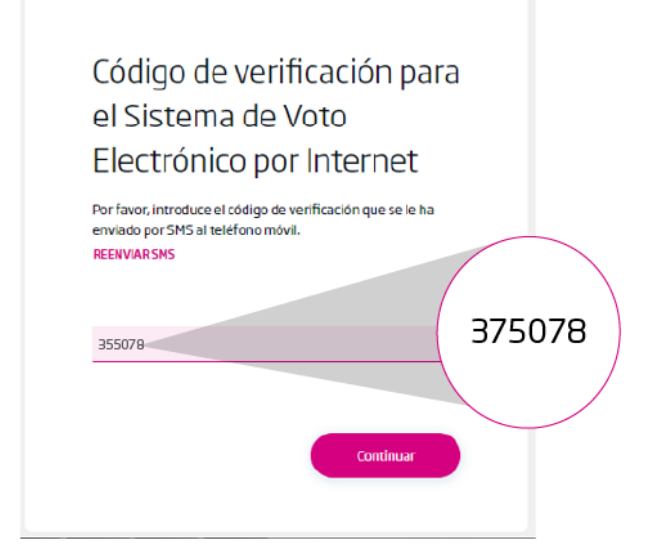

Una vez que recibas el código de verificación en tu teléfono, lo deberás ingresar en el recuadro.

A continuación presiona el botón "**Continuar**".

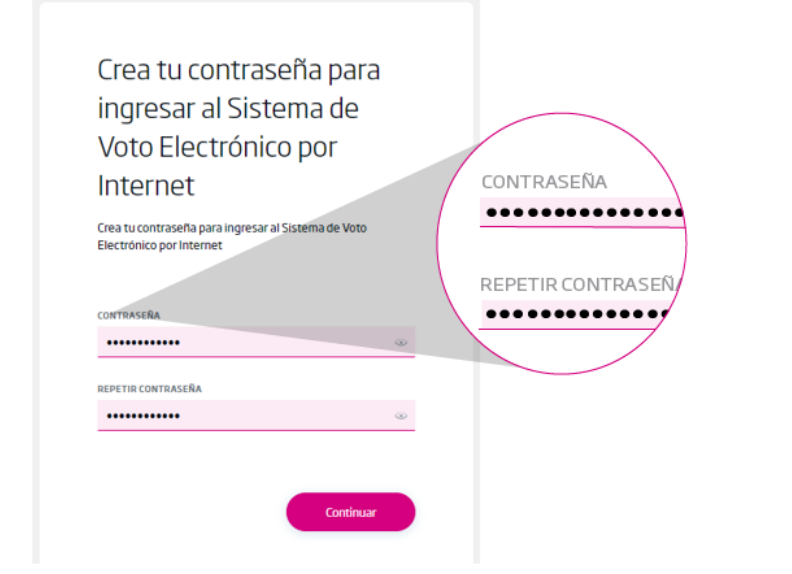

A continuación el SIVEI te **permitirá definir tu contraseña**, la cual deberás ingresar y confirmar en los recuadros correspondientes.

Una vez que **definiste tu contraseña**, presiona el botón "**Continuar**".

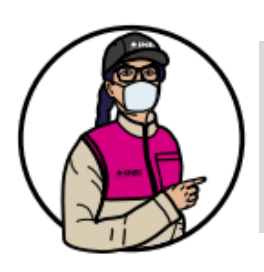

**Recuerda que nadie más que tú conocerá la contraseña** para poder acceder al SIVEI y emitir tu voto.

#### Has finalizado con éxito el proceso de registro

Da clic en "Iniciar Sesión" para ingresar al Sistema de Voto Electrónico por Internet.

Iniciar Sesión

#### ¡Felicidades, has finalizado el proceso de registro al SIVEI!

Recuerda que **para ingresar al** SIVEI lo deberás hacer utilizando la contraseña que has generado, así como tu código de verificación.

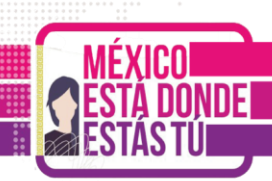

#### 3.2 Registro mediante código QR

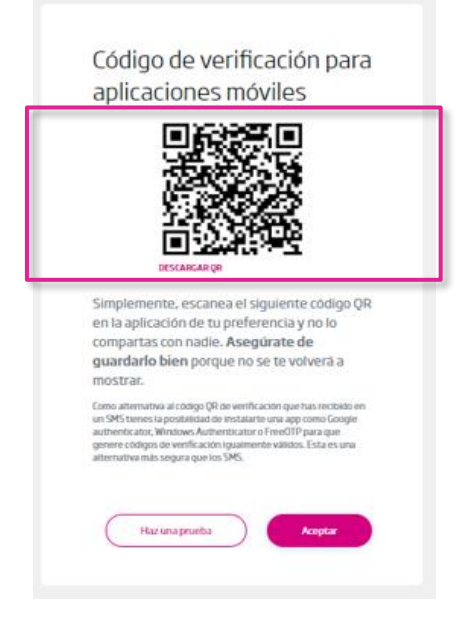

Si eliges obtener tu código de verificación por código QR, el SIVEI te mostrará un **código QR que tendrás que escanear** utilizando alguna aplicación de autenticación.

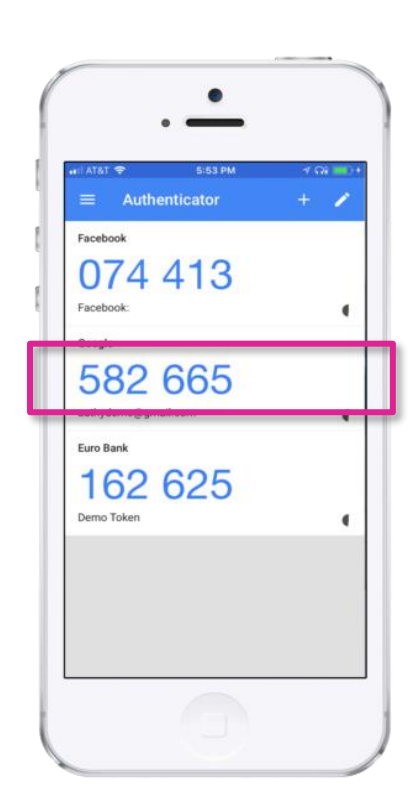

#### ¿Qué aplicación de autenticación puedo utilizar?

Descarga de la tienda de App Store o Play Store **cualquiera de las aplicaciones de autenticación disponibles**, como pueden ser:

- Autenticador de Google
- Microsoft Autenticador
- Authy
- Authenticator Pro
- Duo Mobile

Al realizar la lectura de tu código QR con la aplicación que elijas se **generará un código de 6 dígitos.** 

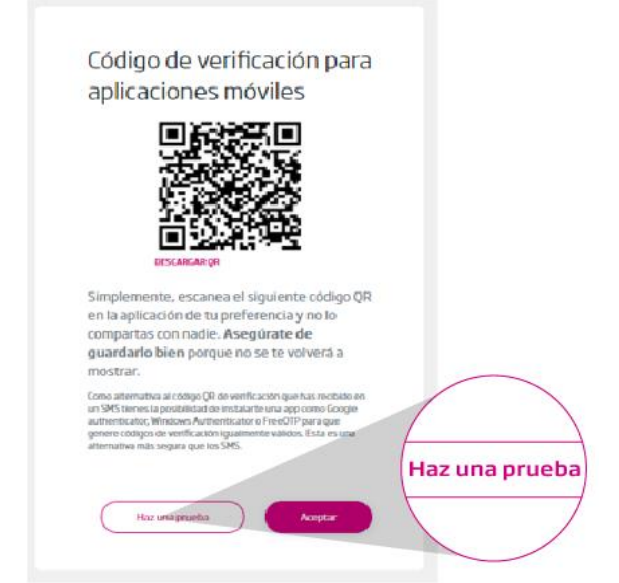

ESTA DONDE

Realiza una prueba del funcionamiento del código de verificación que genera la aplicación, presionando el botón "**Haz una prueba**".

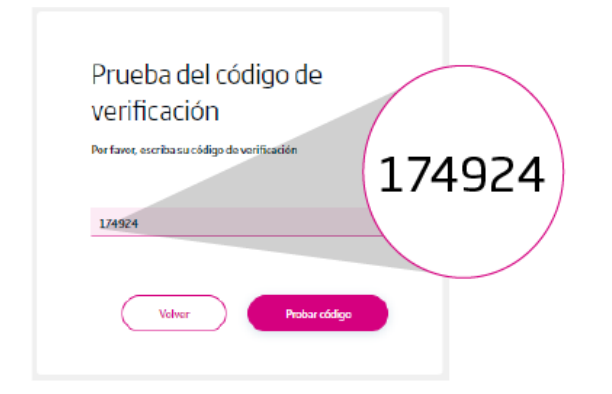

Ingresa los seis dígitos que te muestra la aplicación en el recuadro correspondiente y presiona el botón "Probar código".

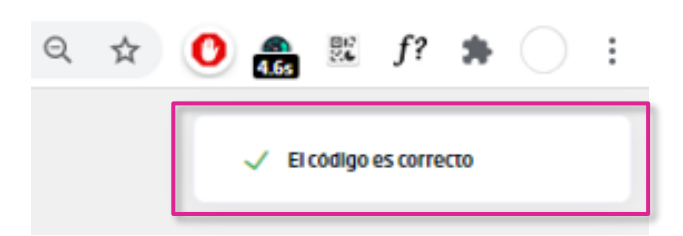

A continuación en la esquina superior, se mostrará que el código es correcto.

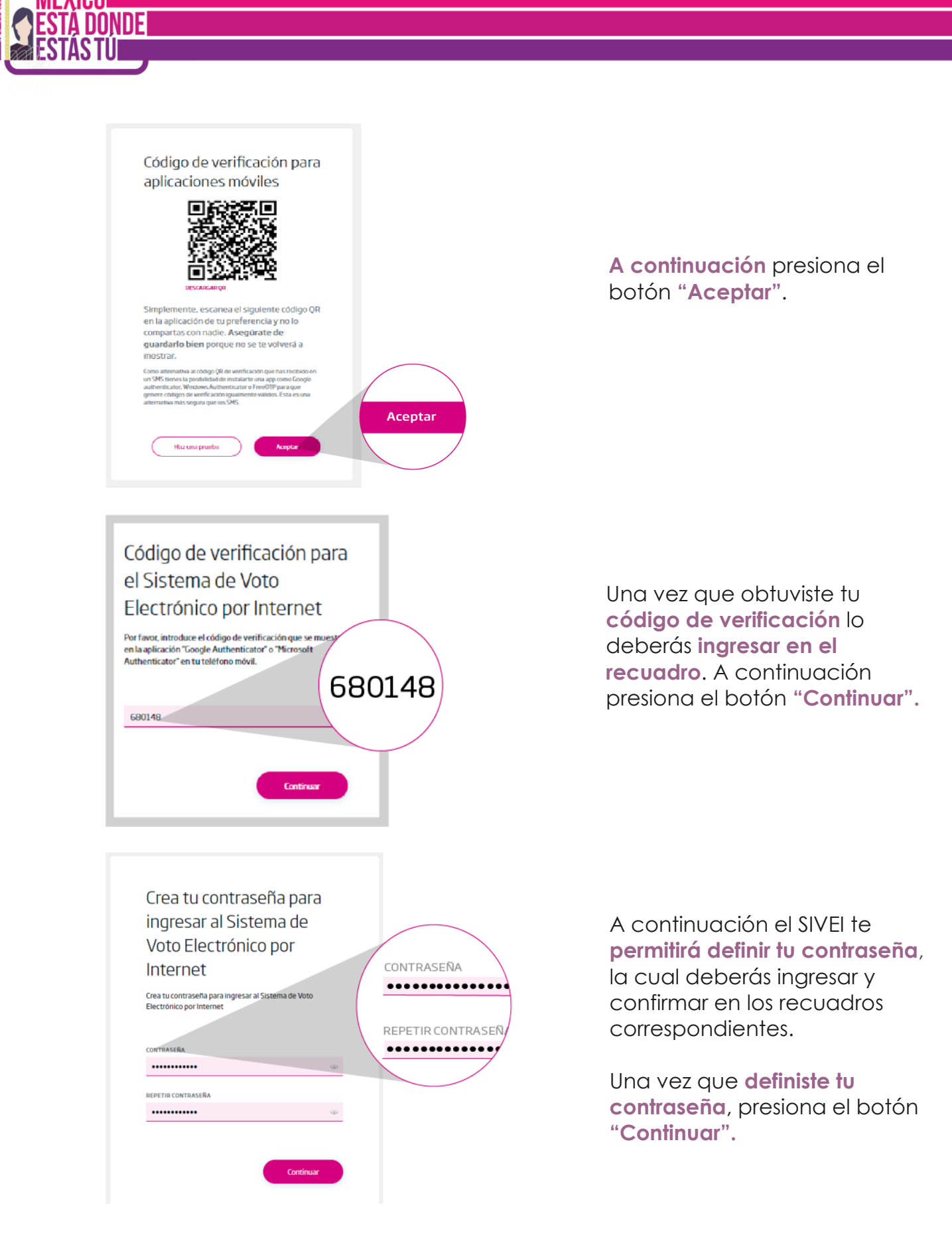

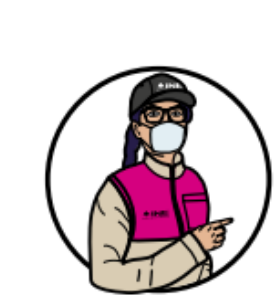

**Recuerda que nadie más que tú conocerá la contraseña** para poder acceder al SIVEI y emitir tu voto.

## Has finalizado con éxito el proceso de registro

Da clic en "Iniciar Sesión" para ingresar al Sistema de Voto Electrónico por Internet.

#### Iniciar Sesión

#### ¡Felicidades, has finalizado el proceso de registro al SIVEI!

Recuerda que **para ingresar al** SIVEI lo deberás hacer utilizando la contraseña que has generado, así como tu código de verificación.

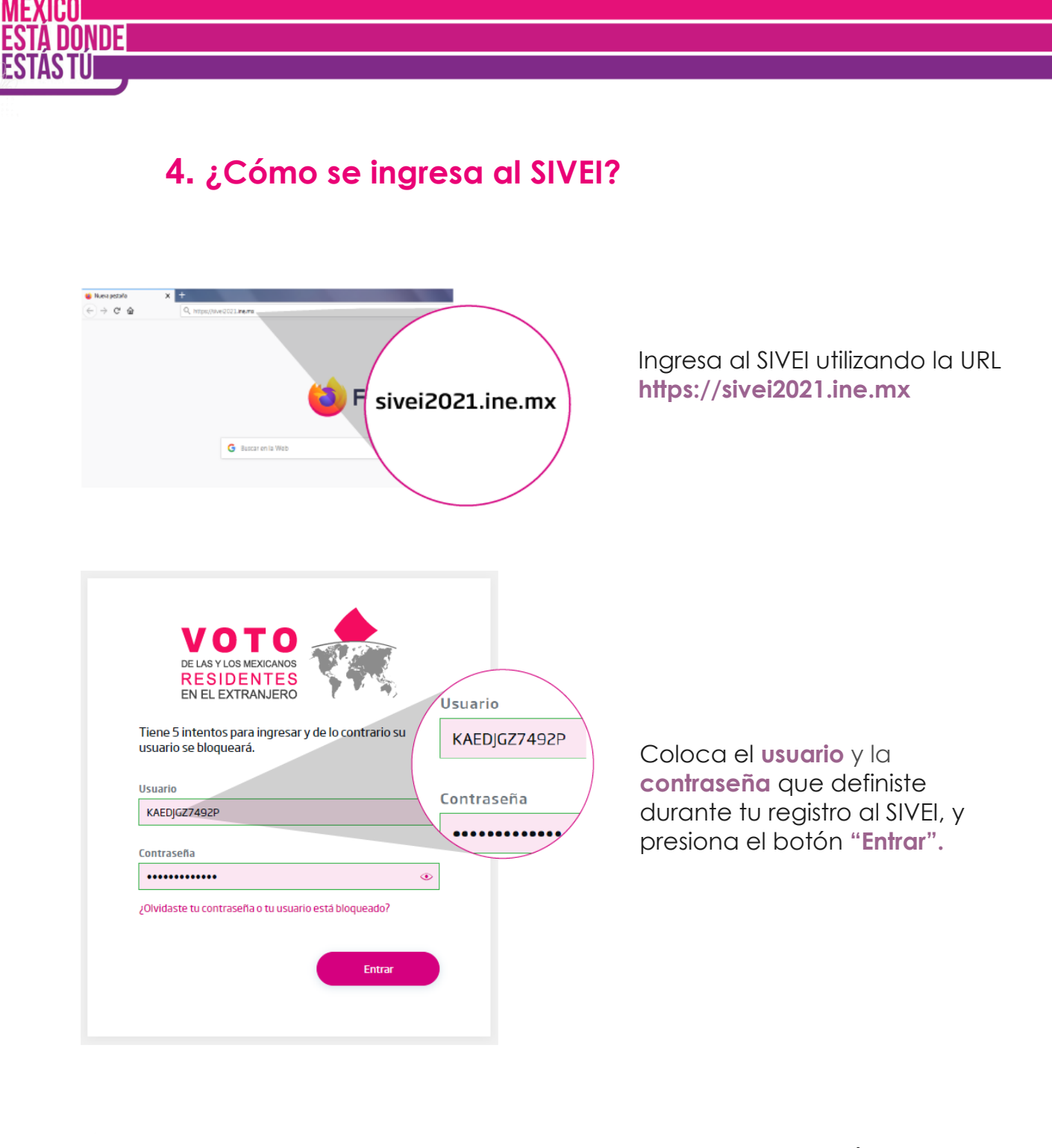

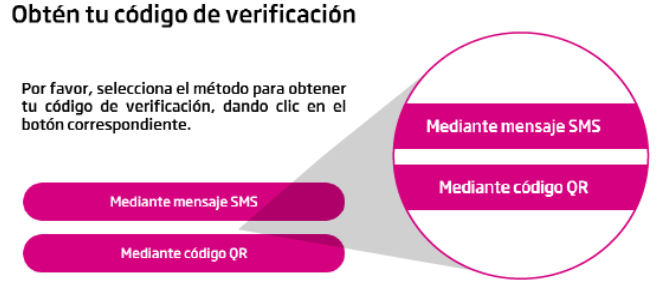

Para obtener tu código de verificación **deberás elegir entre obtenerlo a través de un mensaje SMS o mediante un código QR** de acuerdo con la opción que seleccionaste en tu registro.

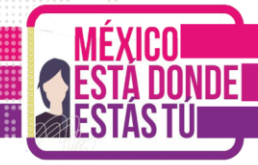

8

Su código de verificación es: 759876

582 665

Si elegiste obtener tu código de verificación por mensaje SMS, lo recibirás en el teléfono celular que proporcionaste al momento de registrarte ante el INE.

Si elegiste obtener tu código de verificación por código QR, deberás abrir desde tu dispositivo móvil la aplicación del autenticador que elegiste y visualizarás el código de verificación.

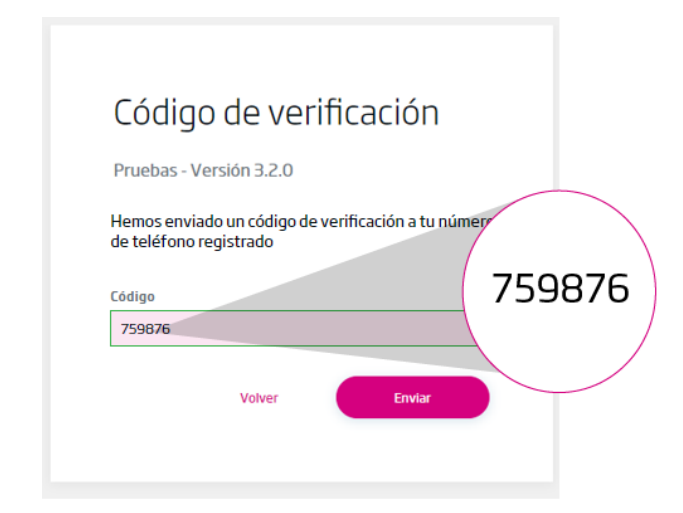

Una vez que obtengas el código de verificación, lo deberás ingresar en el recuadro.

A continuación presiona el botón "**Enviar**".

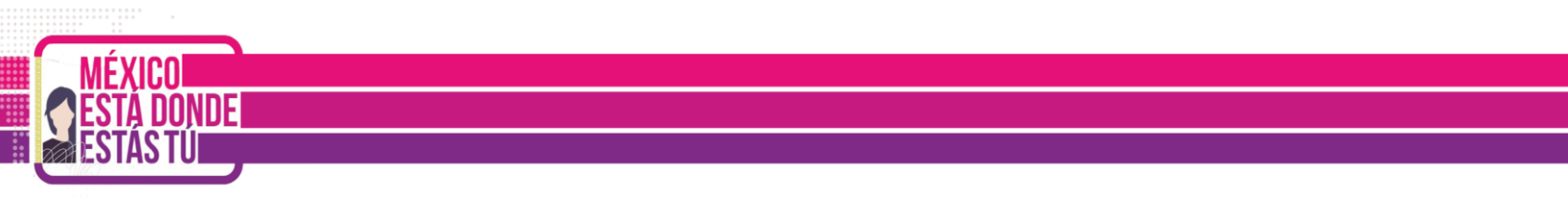

#### ¡Felicidades, ya has ingresado al SIVEI!

Aquí puedes ver la elección o las elecciones a las que tienes derecho a votar.

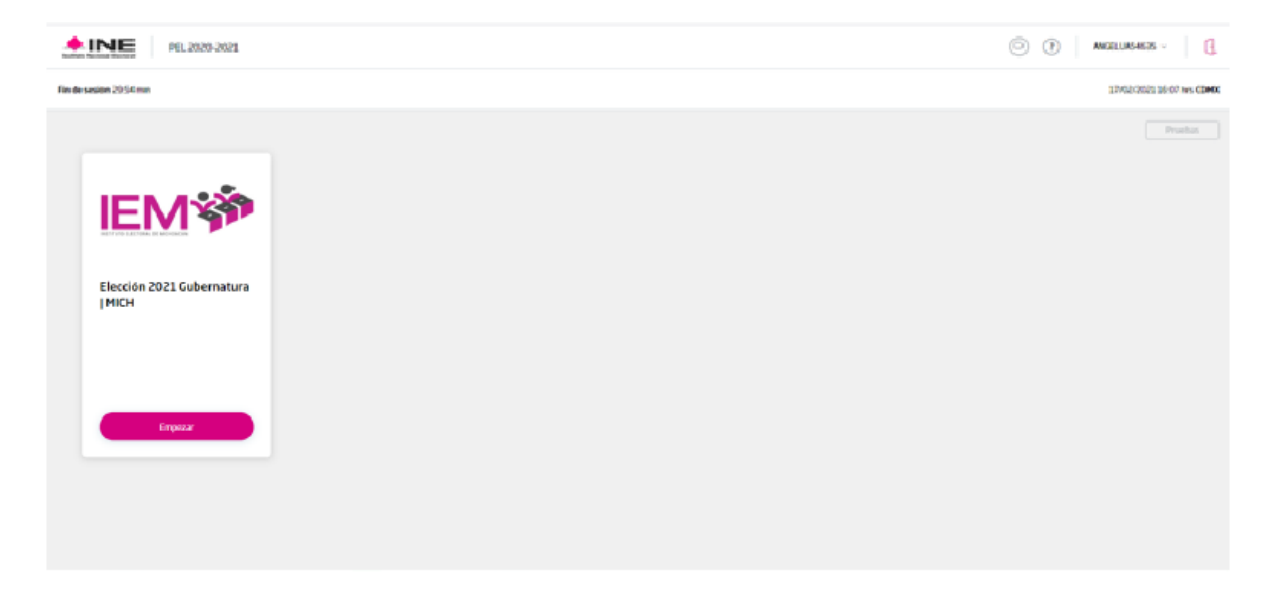

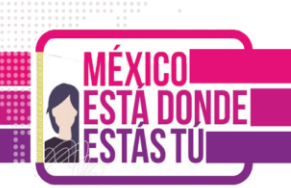

#### 5. ¿Cómo se emite el voto desde el SIVEI?

Una vez que ingresaste al SIVEI, se mostrará la elección o elecciones a las que tienes derecho a participar.

| • INE PIL 2020-2021                         | 🗇 🕐   машината -   🚺      |
|---------------------------------------------|---------------------------|
| Film decasión 2054 mm                       | 12/05/2021 06:07 AV 52455 |
| Elección 2021 Gubernatura<br>IMICH<br>Creaz | Predice<br>Instrume       |

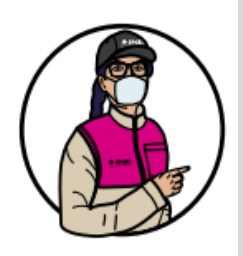

Importante: Para tu seguridad a partir de este momento cuentas con 30 minutos para completar tu proceso de votación.

En caso de que finalice tus 30 minutos, siempre puedes ingresar nuevamente al sistema.

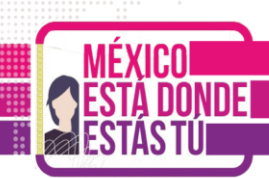

#### 5.1 Elige la elección en la que emitirás tu voto

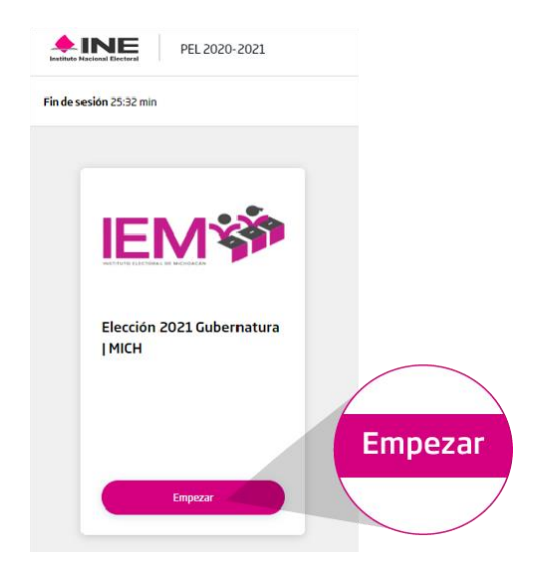

Para comenzar con el proceso de votación presiona la opción "Empezar" en la tarjeta de la elección o elecciones que te correspondan.

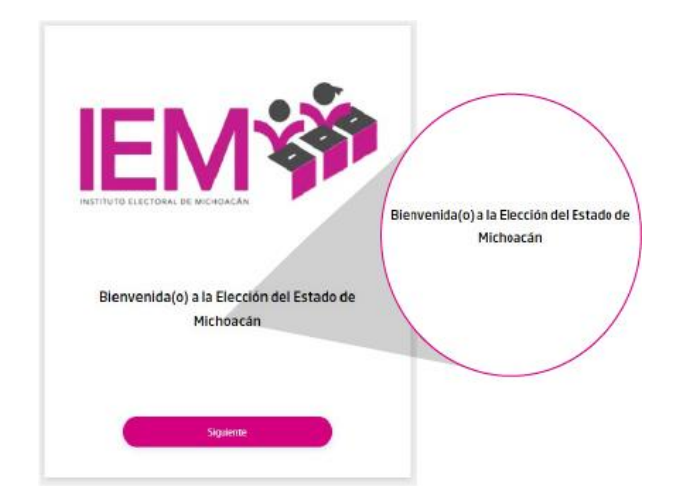

Una vez iniciado, el SIVEI te mostrará una pantalla de **bienvenida con el nombre de la elección** en la que estás participando.

Para continuar presiona el botón "**Siguiente**".

#### 5.2 Conoce la boleta electoral electrónica

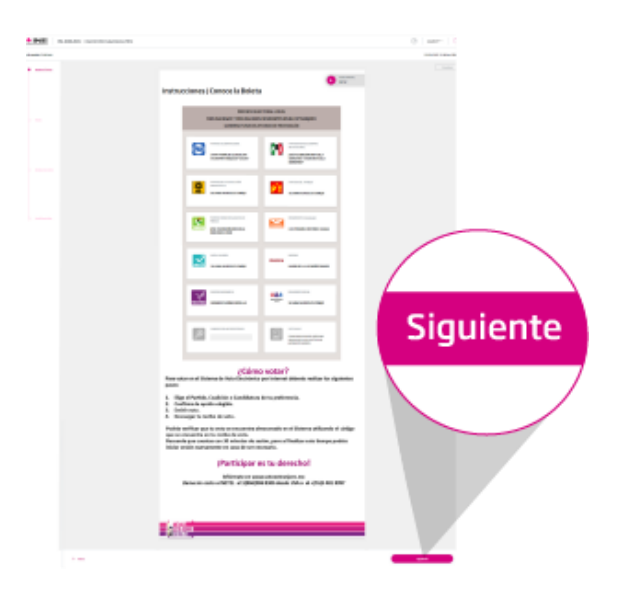

Después de la pantalla de bienvenida, el SIVEI te mostrará el instructivo donde conocerás:

- Instructivo en audio
- La boleta electoral electrónica
- ¿Cómo votar?
- Información de contacto

Donde se describen los pasos básicos para emitir tu voto.

Pulsa el botón **"Siguiente**" para continuar.

#### 5.3 Selecciona una opción válida de la boleta electoral electrónica

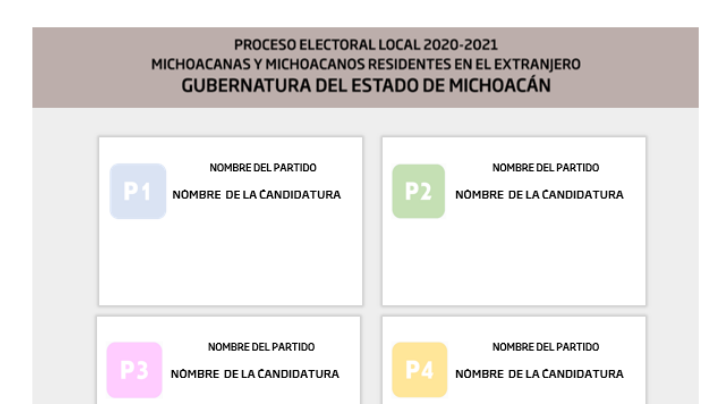

A continuación, se te presentará la **boleta electoral electrónica** con la oferta electoral correspondiente a la elección.

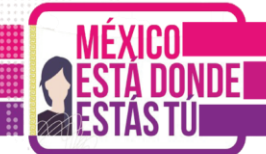

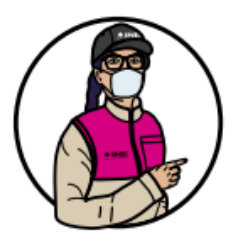

El SIVEI sólo te permitirá elegir una opción o combinación válida conforme a las candidaturas o coaliciones registradas.

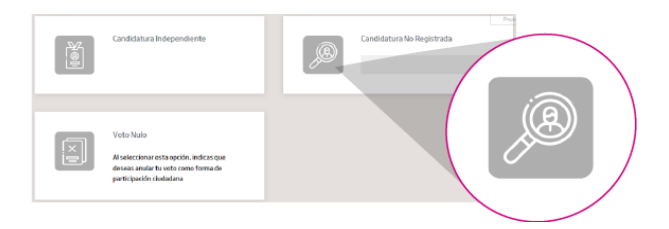

 Conditions includence

 Vicitations

 Vicitations

 Vicitations

 Vicitations

 Seasa and Reference on Standards

 Descent on Standards

La boleta electoral electrónica también cuenta con un espacio para ingresar el nombre de una **candidatura no registrada**, en caso de que desees emitir tu voto en ese sentido.

También podrás elegir la opción de voto nulo de manera voluntaria e intencional, la cual indica que "Al elegir esta opción estarás anulando tu voto como una forma de participación ciudadana".

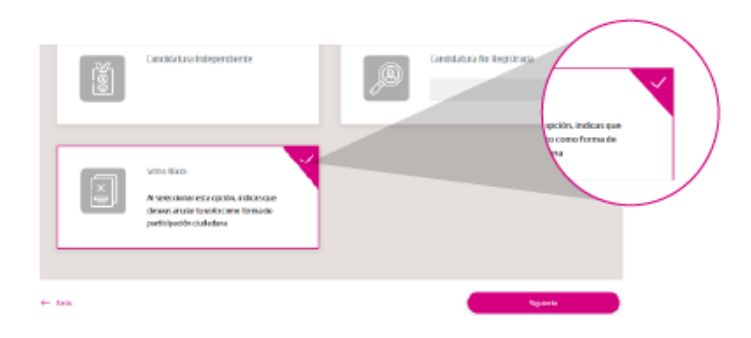

Cuando selecciones la opción u opciones electorales de tu preferencia, ésta **se resaltará automáticamente**.

Presiona el botón **"Siguiente**" para continuar.

 Protect

 Bit Diagona particular de la capacita de tra uta

 Caracita de la capacita de la capacita de la

A continuación ingresarás a una pantalla donde podrás ver la opción u opciones electorales que seleccionaste.

Verifica tu voto y en caso de ser correcto presiona "**Emitir voto**".

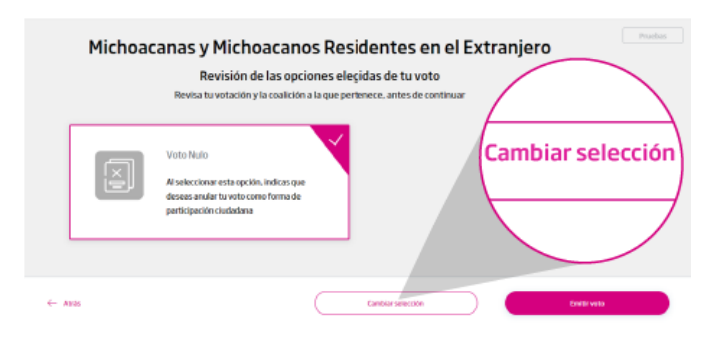

Para cambiar la opción u opciones electorales que elegiste, presiona "**Cambiar selección**" para regresar a la boleta electoral electrónica.

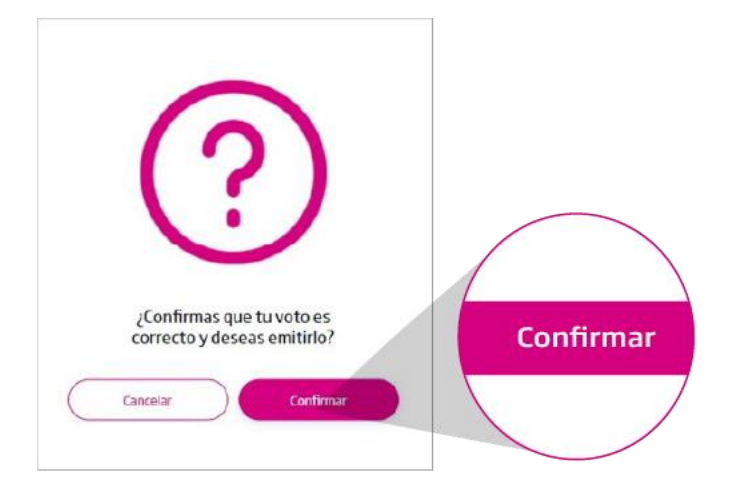

Cuando hayas confirmado tu voto se te mostrará una **pantalla de confirmación** con la opción "**Confirmar**", en caso de que estés segura(o) de tu decisión y el sentido de tu voto.

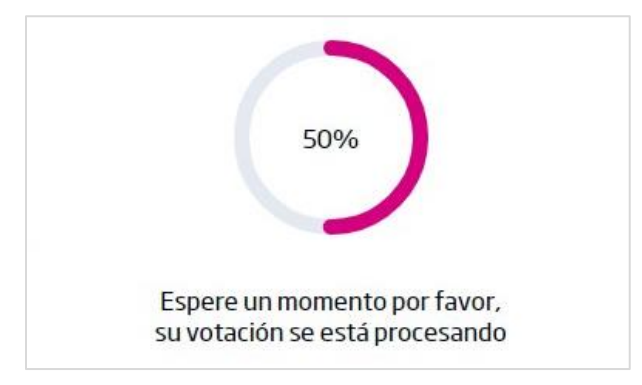

Cuando confirmes tu voto, el SIVEI **comenzará el proceso de envío**.

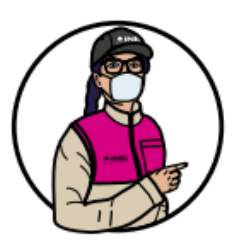

MEXICO Está donde

Al emitir tu voto se cifrará y se enviará al SIVEI de forma segura garantizando tu secrecía.

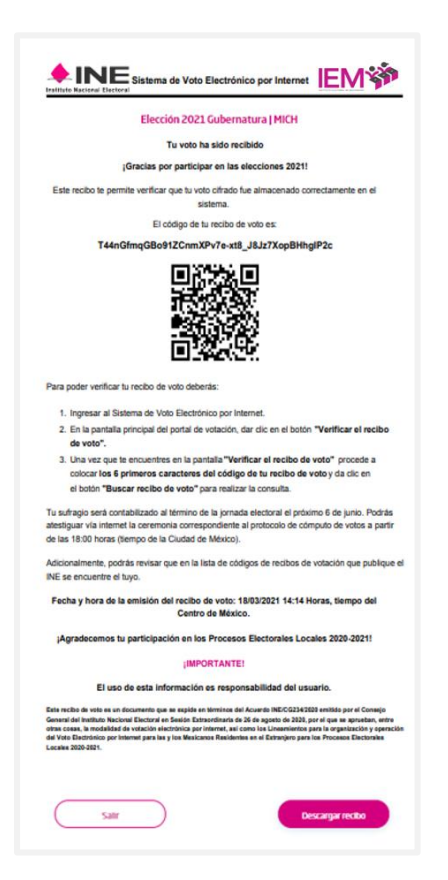

Al finalizar tu votación, se generará **un recibo de voto** con el nombre de la elección en la que participaste y **con un código que te permitirá verificar que tu voto se encuentra almacenado en el SIVEI.** 

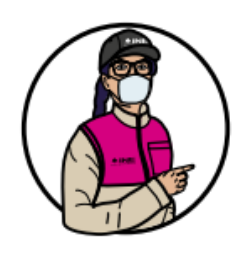

ESTA DONDE

Una vez que tu voto se encuentre almacenado en el SIVEI, estará listo para ser contabilizado y será incluido en el cómputo de los resultados de la elección que corresponda.

Adicionalmente, podrás revisar que en la lista de códigos de recibos de votación que publique el INE se encuentre el tuyo.

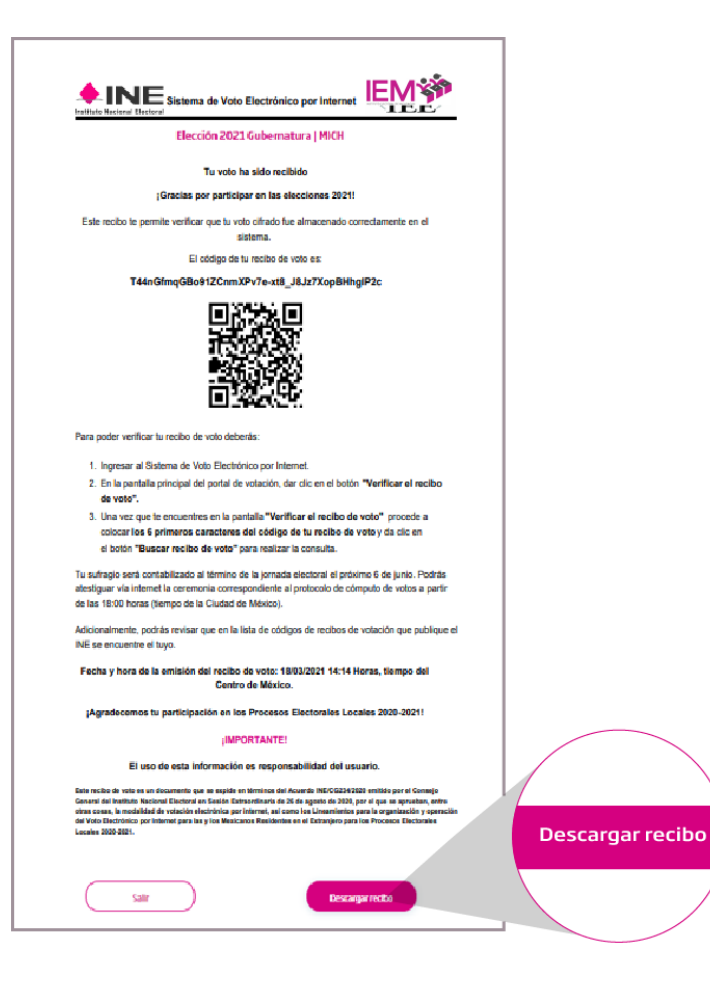

Podrás descargar tu recibo de voto en PDF dando clic en el botón "**Descargar**", ubicado en la parte inferior de la pantalla.

Adicionalmente, el SIVEI enviará de manera automática tu recibo de voto al correo electrónico que proporcionaste al momento de registrarte ante el INE.

#### 6. Planifica tu voto

Recuerda que ...

El sistema cerrará a las 18:00 horas el día 29 de marzo de 2021, por ello, es conveniente planificar tu voto. ¡No lo dejes pasar y asegúrate de votar!

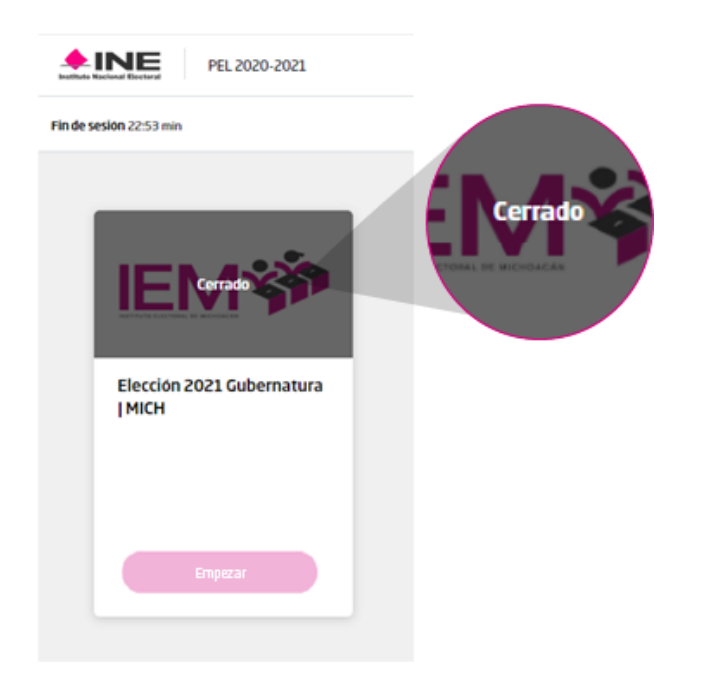

No podrás emitir tu voto si ingresas al SIVEI después de las 18:00 horas del 29 de marzo de 2021.

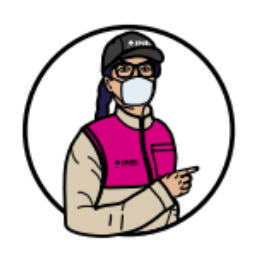

El SIVEI te **permitirá ingresar** después de las 18:00 horas y después del cierre de la elección, sin embargo, **la o las elecciones se mostrarán como "Cerrada".** 

| • INE PEL 2020-2021               | La sector activit agranza an Damonto      |
|-----------------------------------|-------------------------------------------|
|                                   | Poster                                    |
| Beccian 2023 Gubernstrum<br>(MIG4 | La sesión actual expirará en<br>5 minutos |

El SIVEI mostrará notificaciones en los últimos 5 minutos restantes de tu sesión.

Para asegurar la correcta emisión, transmisión y almacenamiento de tu voto se sugiere **no emitirlo en el límite de tu tiempo de sesión.** 

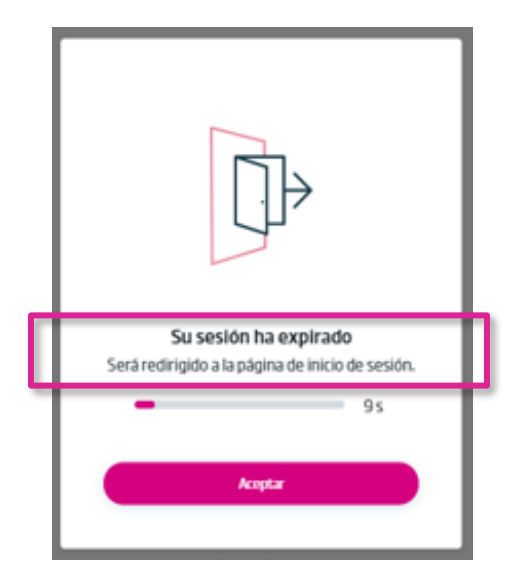

Recuerda que cuentas con 30 minutos para emitir tu voto.

Si finalizan los 30 minutos con los que cuentas para emitir tu voto, **el SIVEI cerrará tu sesión de manera automática.** 

#### ¡No dejes tu voto para el final!

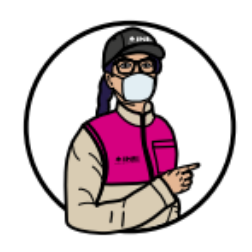

Recuerda que el SIVEI cerrará a las 18:00 horas el 29 de marzo de 2021.

Si a las 18:00 horas alguna persona tuviera su sesión abierta, el SIVEI le permitirá concluir con la emisión de su voto en un tiempo máximo de 30 minutos.

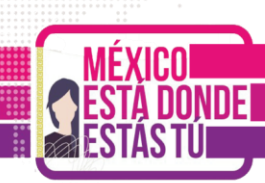

#### 7. ¿Cómo verificar tu recibo de voto?

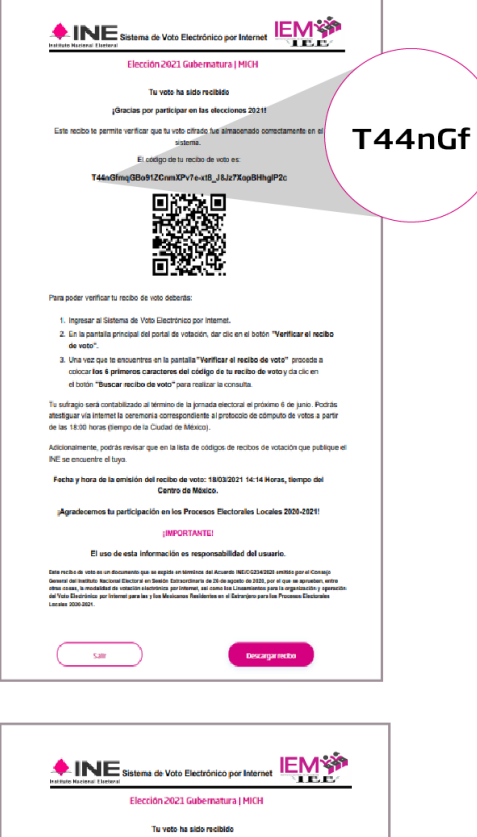

Para **verificar** que tu voto se encuentra almacenado en el SIVEI y listo para ser contabilizado, debes **copiar los primeros seis caracteres del código** en tu recibo de voto.

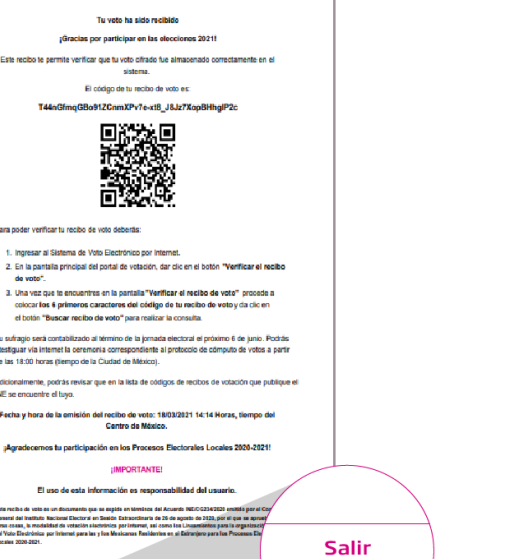

-sa )

Una vez copiados **los primeros** seis caracteres del código en tu recibo de voto, presiona el botón "Salir".

# Elección 2021 Gubernatura MICH Verificar tu recibo de voto

A continuación, serás dirigido a la pantalla del SIVEI donde se presenta la elección en las que participaste, deberás dar clic en el botón "**Verifica tu recibo de voto**".

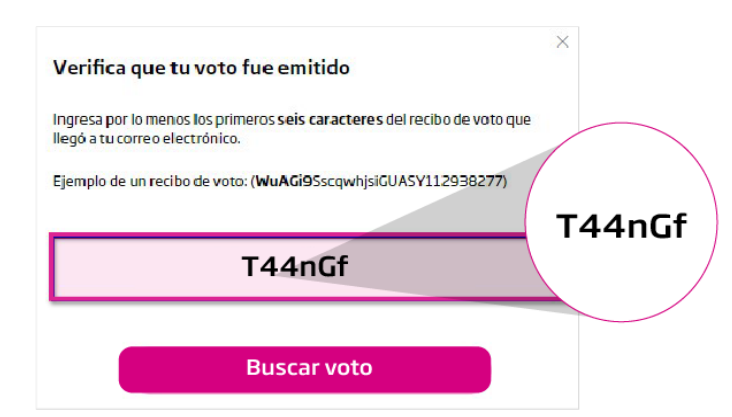

**Coloca los seis primeros caracteres del código** que copiaste de tu recibo de voto.

Una vez que coloques los caracteres, se presiona el botón "**Buscar voto**".

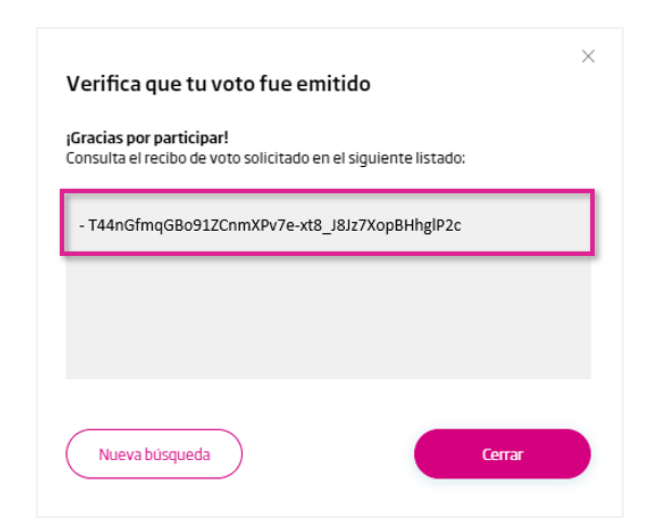

Aparecerá el código de tu recibo de voto para que puedas confirmar el número que se muestra en pantalla coincide con el código que recibiste vía correo electrónico o que descargaste al finalizar el proceso de votación.

Con este código puedes conocer que **tu voto está almacenado y listo para ser contabilizado**.

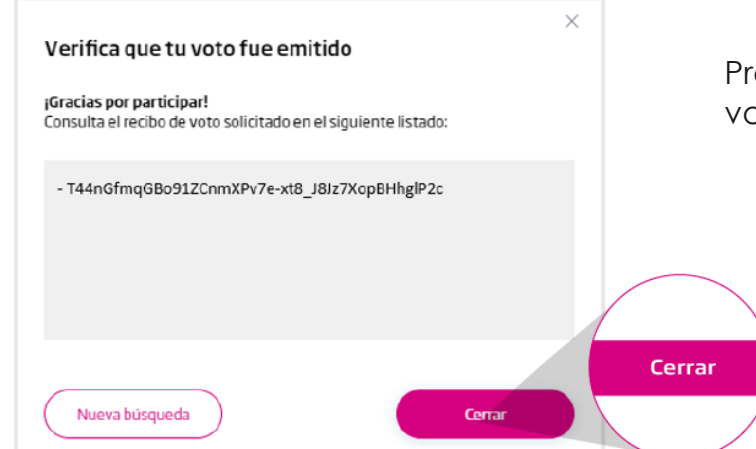

Presiona el botón "**Cerrar**" para volver a la pantalla de inicio.

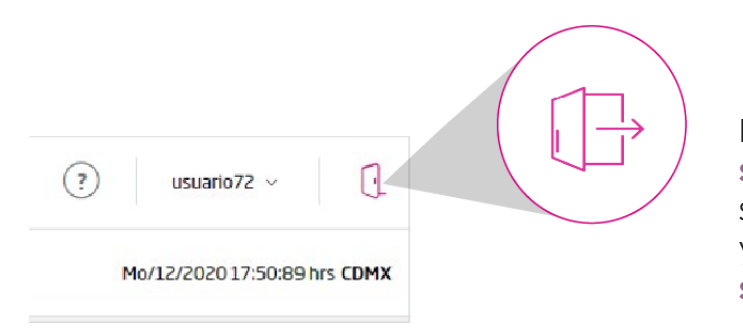

Finalmente, **deberás cerrar tu** sesión, para ello ve a la parte superior derecha de la pantalla y **presiona el icono de cerrar** sesión.